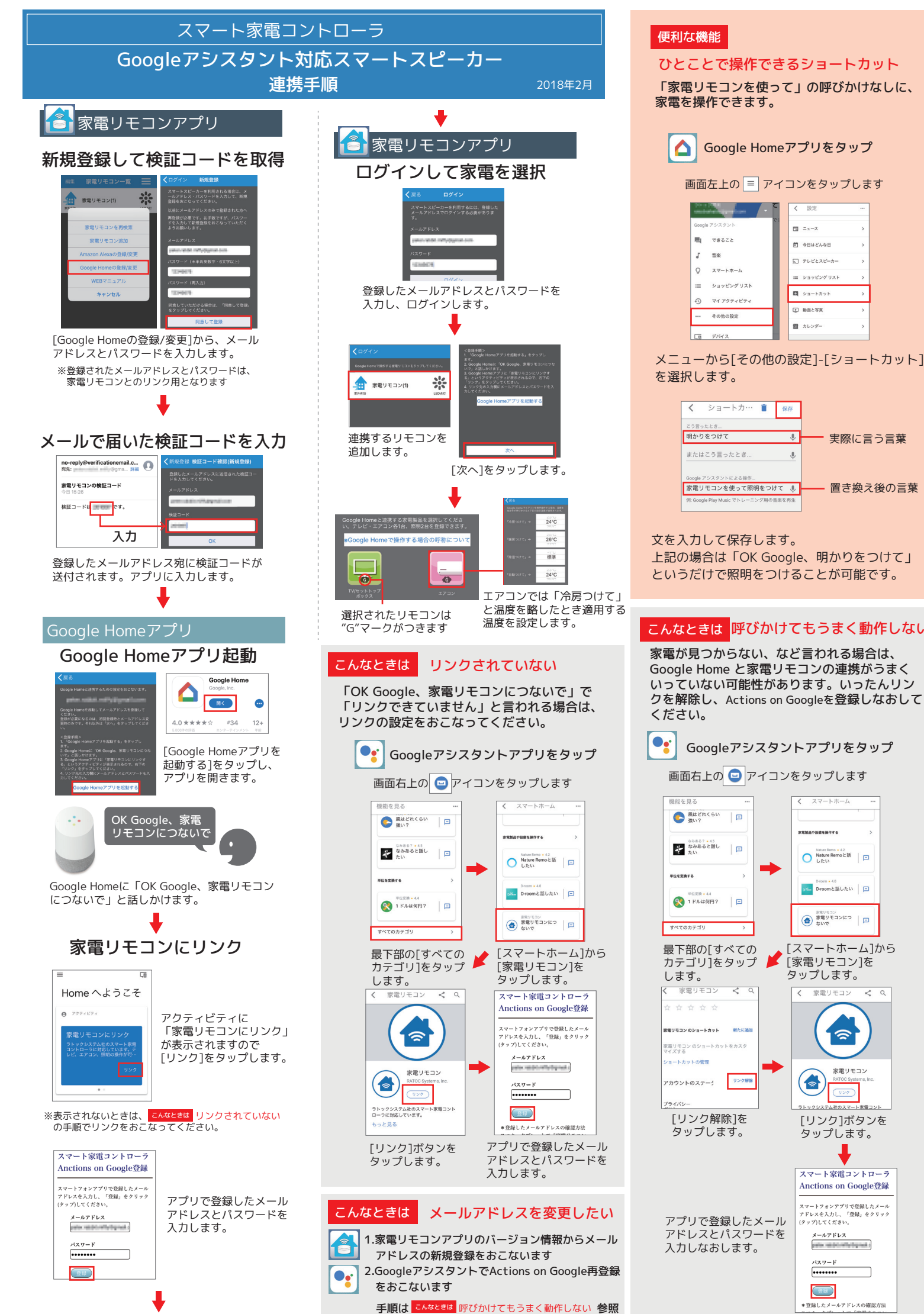

## 保存 .0. 実際に言う言葉 J - 置き換え後の言葉 家電リモコンを使って照明をつけて 🌷 上記の場合は「OK Google、明かりをつけて」 というだけで照明をつけることが可能です。

## こんなときは 呼びかけてもうまく動作しない

家電が見つからない、など言われる場合は、 Google Home と家電リモコンの連携がうまく いっていない可能性があります。いったんリン クを解除し、Actions on Googleを登録しなおして

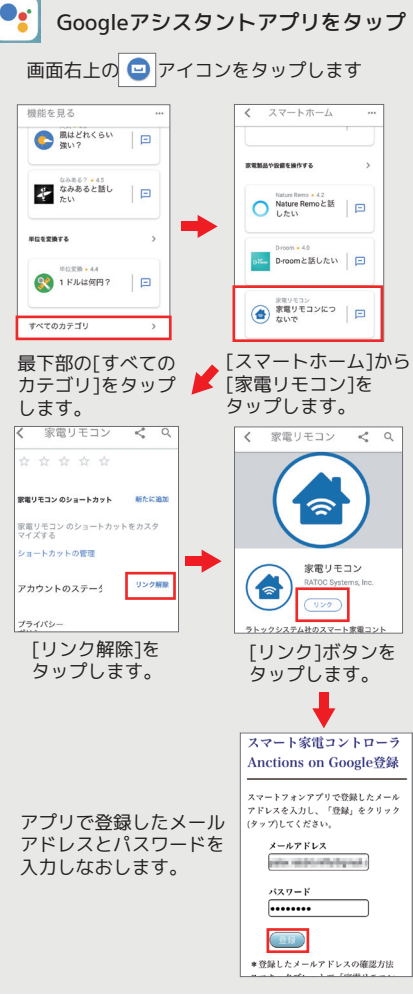